# Canon PIXUS MP830かんたんスタートガイド (本体設置編)

キヤノン MP830 をお買いあげいただき、ありがとうございます。 このかんたんスタートガイドは、キヤノン MP830 の設置について説明しています。 パソコンに接続してお使いになる方は、『かんたんスタートガイド(ソフトウェアインストール編)』 を続けて参照してください。詳しい操作については、『操作ガイド(パソコン操作編)』を参照 してください。

ください。

・必ず同梱のモジュラージャックケーブルをお使いください。

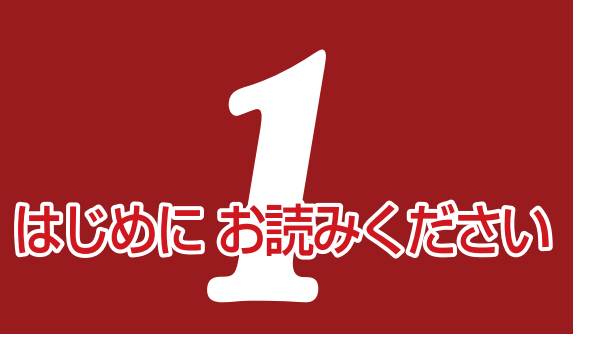

5)

QT5-0224-V01

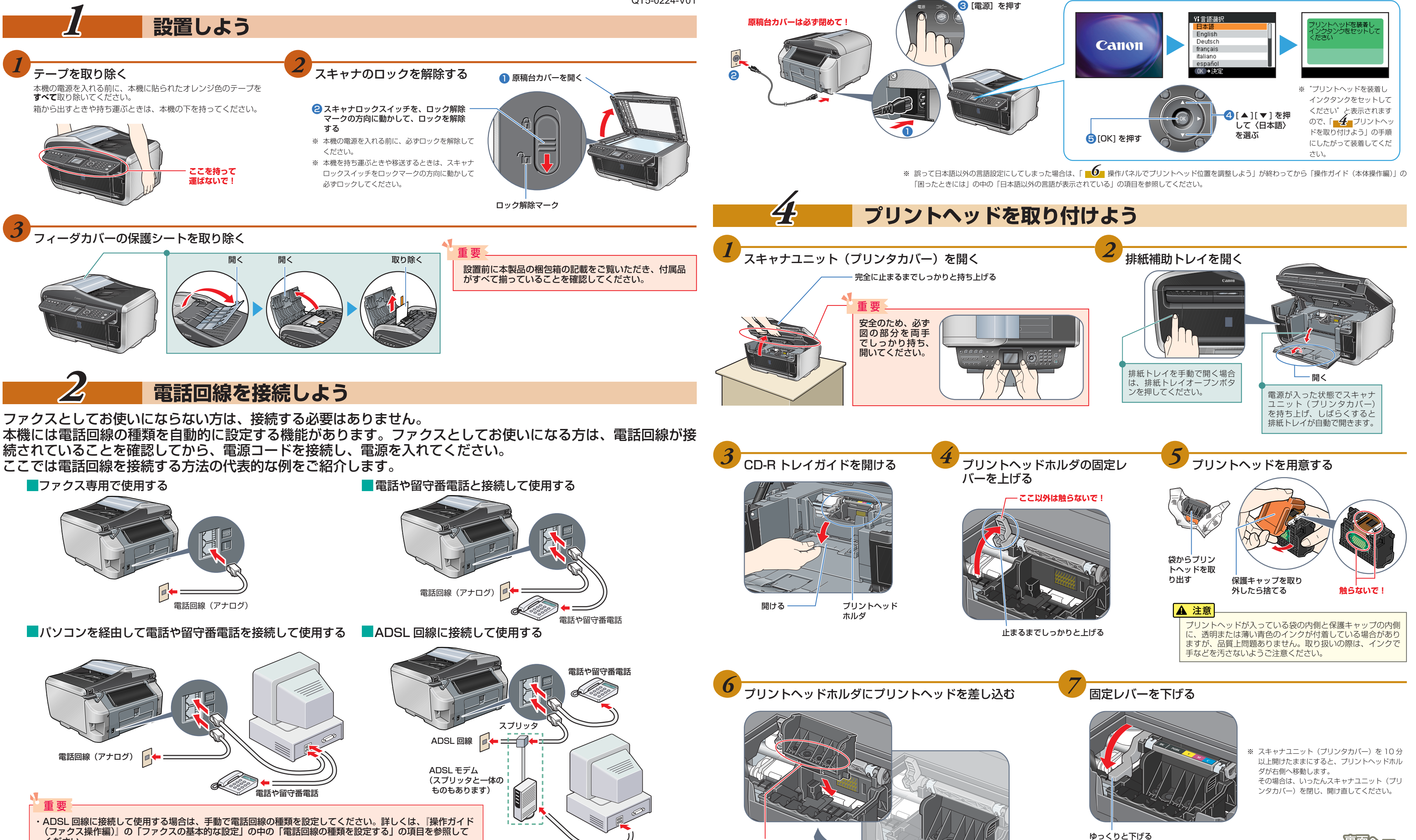

触らないで!

次~\_\_\_

## 電源を入れ、言語設定をしよう

電源コードを接続し、電源を入れるときに先に電話回線が接続されていないと、電話回線の種類が正しく設定さ れず、ファクスの送信ができなくなる場合があります。

誤って電源を入れたあとに、電話回線を接続した場合は、いったん電源を切って電源コードを抜いたあと、1分 以上たってからもう一度差し込んで電源を入れてください。

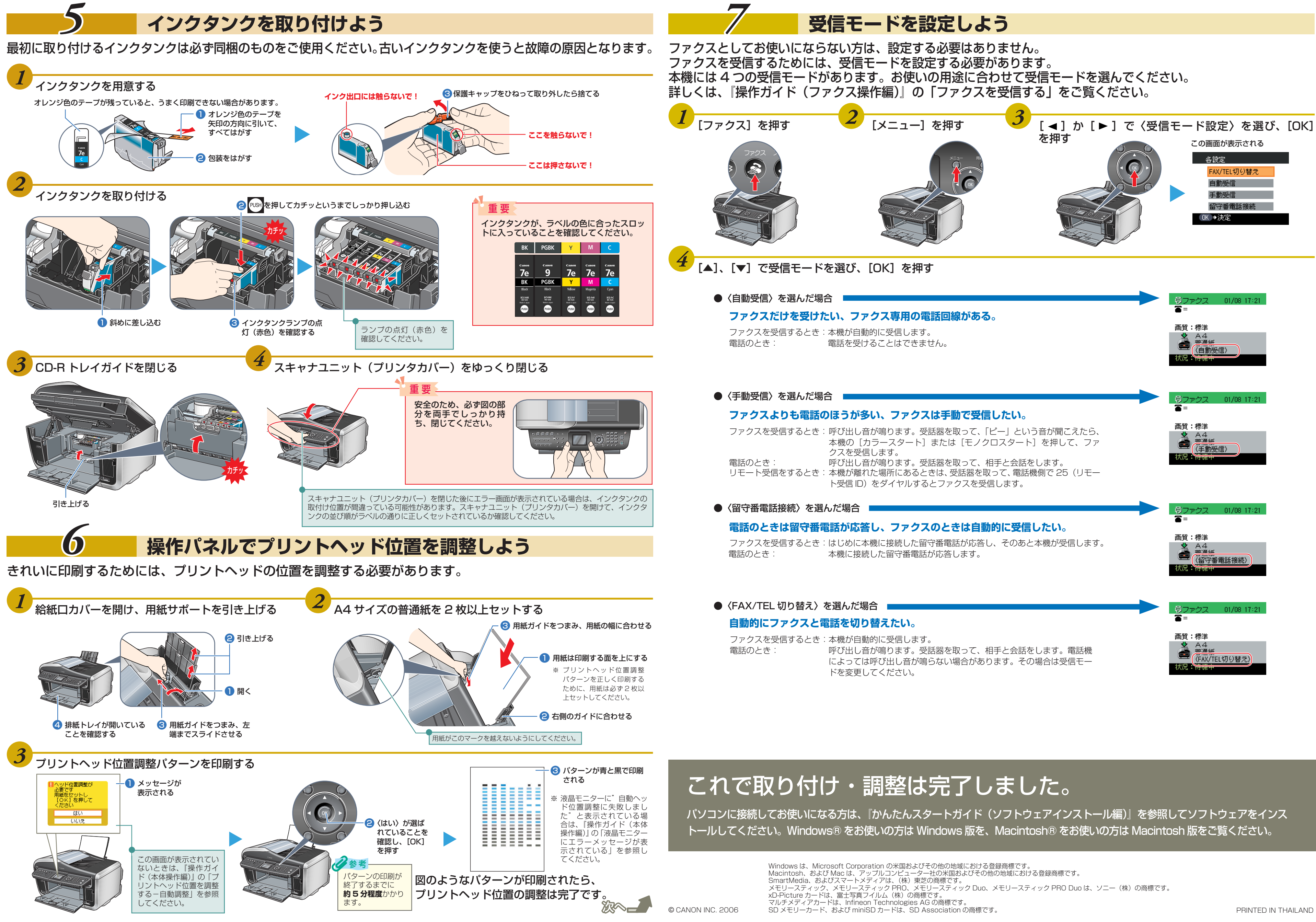